## MAXSOTE

# Instrukcja aplikacji Produkty powiązane w formie slidera

## 1. Opis aplikacji

Aplikacja pozwala na zmianę standardowego wyświetlania produktów powiązanych na karcie produktu na slider.

### 2. Instalacja

Aby zainstalować aplikację, należy w panelu administracyjnym Shoper wybrać pozycję Aplikacje, następnie przejść do listy wszystkich aplikacji i odszukać pozycję "Produkty powiązane w formie slidera". Po kliknięciu "Instaluj" i zaakceptowaniu zgód, aplikacja powinna pojawić się w zakładce Aplikacje > Moje aplikacje:

Produkty powiązane w formie slidera +

#### Aplikacje Moje aplikacje

Produkty powiązane w formie slidera

Produkty powiązane to istotny element sklepu internetowego, dzięki któremu możesz zasugerować klientowi akcesoria, produkty podobne lub po prostu ukierunkować sprzedaż na konkretne pozycje. Jeśli chcesz w łatwy sposób uatrakcyjnić wyświetlanie tych produktów w Twoim sklepie, ta aplikacja jest dla Ciebie!

Moduł "Produkty powiązane w formie slidera" zmienia wygląd standardowych produktów powiązanych w Shoperze na slider z kafelkami. Aplikacja działa zarówno w widoku zakładek, jak i bez. W przypadku nieprawidłowo zmodyfikowanego szablonu graficznego uruchomienie aplikacji może wiązać się z koniecznością wprowadzenia poprawek w szablonie.

W przypadku pytań lub wątpliwości zapraszamy do kontaktu!

| Produkty powiązane w formie slidera<br>Odinstaluj aplikację |                    |  |  |  |  |
|-------------------------------------------------------------|--------------------|--|--|--|--|
|                                                             |                    |  |  |  |  |
| Tel.:                                                       | 48506944985        |  |  |  |  |
| E-mail:                                                     | kontakt@maxsote.pl |  |  |  |  |

## 3. Konfiguracja

Aby włączyć aplikację, należy przejść do zakładki Aplikacje > Moje aplikacje > Produkty powiązane w formie slidera. Należy zaznaczyć checkbox "Włącz moduł" i kliknąć "Zapisz zmiany", a efekt będzie widoczny w sklepie natychmiast.

| Produkty powiązane w form | nie slidera         |              |              |               |
|---------------------------|---------------------|--------------|--------------|---------------|
|                           | Konfiguracja modułu |              |              |               |
|                           |                     | Włącz moduł: | $\checkmark$ |               |
|                           |                     |              |              | Zapisz zmiany |

## 4. Podsumowanie

Nasi programiści stale pracują nad rozwojem naszych aplikacji. Twoja opinia o produkcie jest dla nas niezmiernie istotna. Jeśli masz jakieś uwagi dotyczące działania aplikacji lub brakuje Ci konkretnej funkcji, napisz do nas maila na adres kontakt@maxsote.pl.

Twoja sugestia z pewnością zostanie wzięta pod uwagę podczas projektowania kolejnych aktualizacji dodatku.

# Dziękujemy za uwagę!

W przypadku dodatkowych pytań jesteśmy do Państwa dyspozycji.

## MAXSOTE

Strzelców Bytomskich 87b/202 41-914 Bytom NIP: 626-292-32-81 REGON: 241032170 tel: + 48 506 944 985 pon - pt 9 - 17

kontakt@maxsote.pl

@maxsotepl

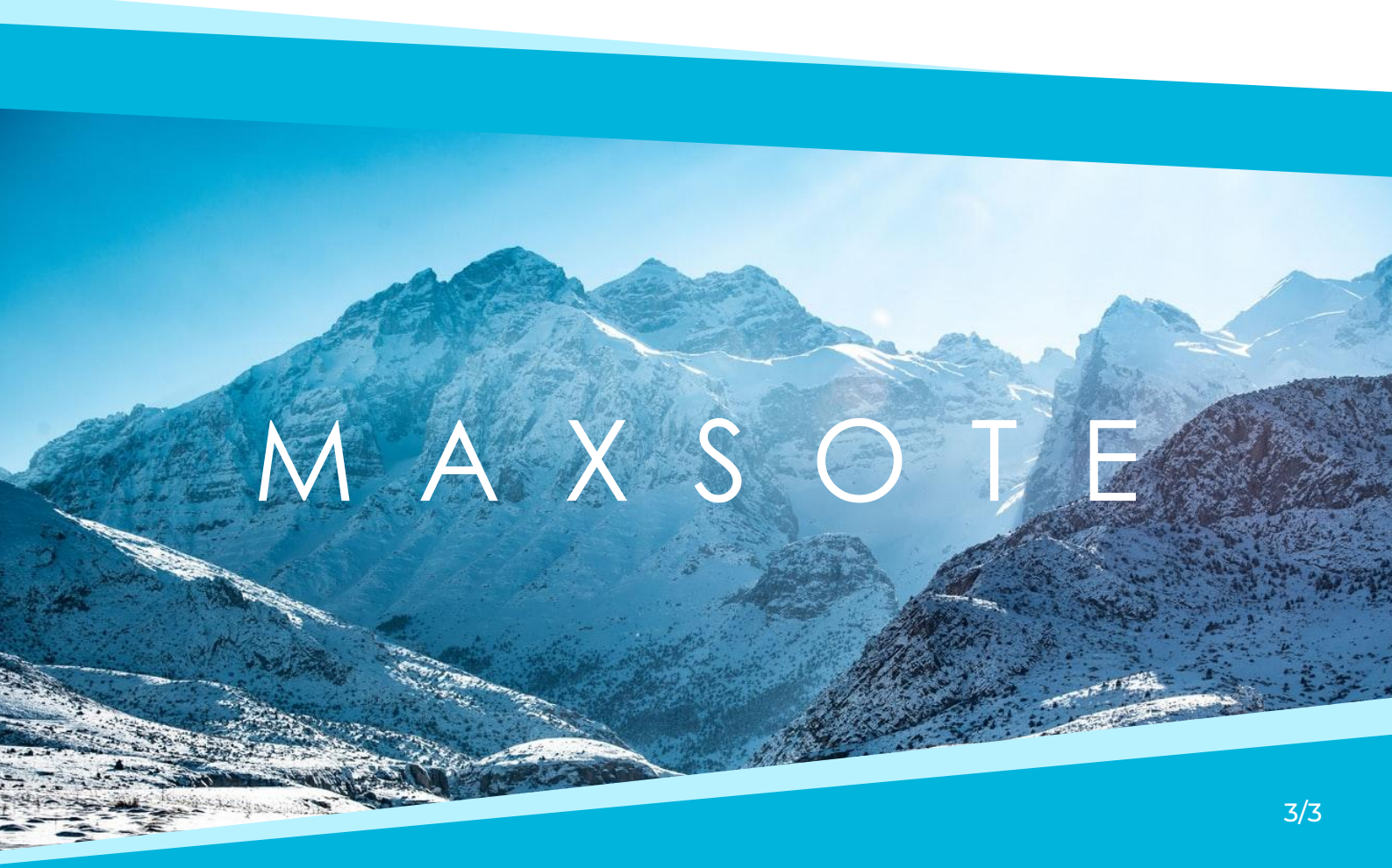